## Enable or disable usage notifications

Sick of receiving so many usage notifications? You can disable them by following these steps:

- 1. Visit <u>spintel.net.au</u>
- 2. Login to <u>My Account</u> by selecting **Customers** and then **My Account**.

| RESIDENTIAL | BUSINESS | ABOUT US | ✓ CUSTOMERS |  |
|-------------|----------|----------|-------------|--|
| S BROADBAND |          |          | MY ACCOUNT  |  |
|             |          |          |             |  |

3. Once logged in, select the relevant service on the Dashboard and click on **Manage Service**.

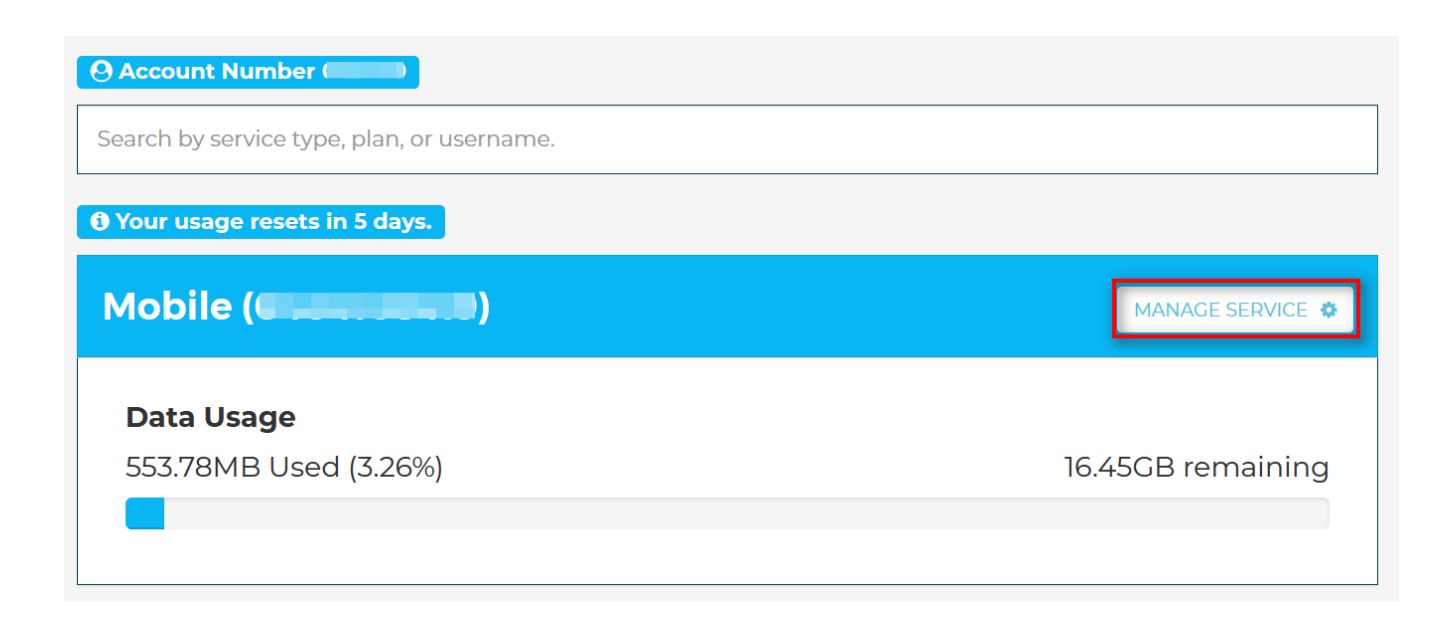

4. From the Service Management section, look for **Usage Notifications Settings**.

| Service Management                  |  |
|-------------------------------------|--|
|                                     |  |
| Change my plan                      |  |
| Change my service nickname          |  |
| Change my emergency contact details |  |
| Purchase a data-block               |  |
| Usage notification settings         |  |
| Change service settings             |  |
| Order a replacement SIM             |  |

5. Click on Update Notifications and select your preference. Click Update to save the changes.

| Note: while every enort is made to process | Usage Notification Settings                                                                                                    |
|--------------------------------------------|----------------------------------------------------------------------------------------------------|
| Service Management                         |                                                                                                    |
|                                            | Alerts will be sent when your usage reaches 50%, 85% and 100%. Please note, disabling notifications entirely may lead to excess data costs. |
| Change my plan                             |                                                                                                    |
| Change my service nickname                 | I would like to receive usage notifications to the following:                                                                               |
| Change my emergency contact details        |                                                                                                    |
| Purchase a data-block                      |                                                                                                    |
| Usage notification settings                | Cancel Update Usage Notification Settings                                                                                                   |
| Change service settings                    |                                                                                                    |
| Order a replacement SIM                    |                                                                                                    |

Online URL: <u>https://articles.spintel.net.au/article/enable-or-disable-usage-notifications.html</u>